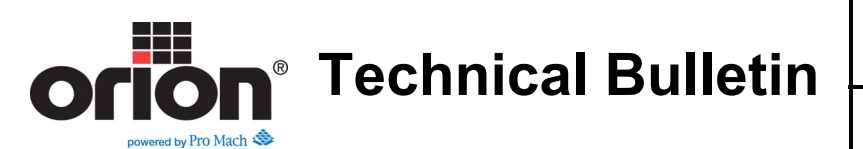

## Replacing a B&R VFD with a Schneider VFD

This bulletin outlines how to replace your B&R VFD with a Schneider VFD. This applies to the new Flex machines with the IntelleVue HMI which was released beginning in 2016. If your panel is a Schneider panel (VFD's are labeled as Schneider), then this bulletin does not apply to you.

- 1. Unplug the machine.
- 2. Remove the VFD you are replacing and wire in the new VFD according to electrical prints. The wiring will be exactly the same as it was wired from the factory.
- 3. Leave the Mod Bus unplugged.

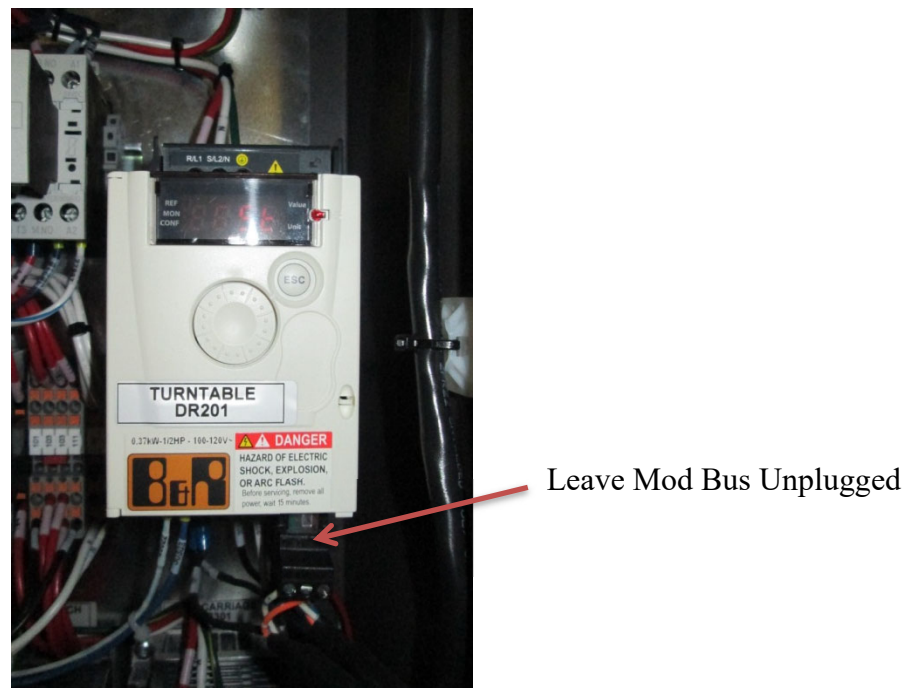

4. Once the VFD is replaced, press in "click" on the round setup dial on the front of the VFD.

(Continued on Next Page)

Orion Packaging Systems \* A division of Pro Mach 4750 County Road 13 NE Alexandria, MN 56308 (800) 333-6556 \* www.support.orionpackaging.com Page **1** of **4** 

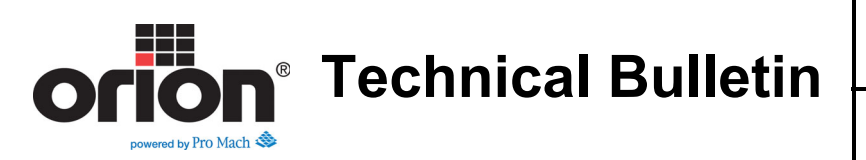

5. Rotate the dial to "Conf."

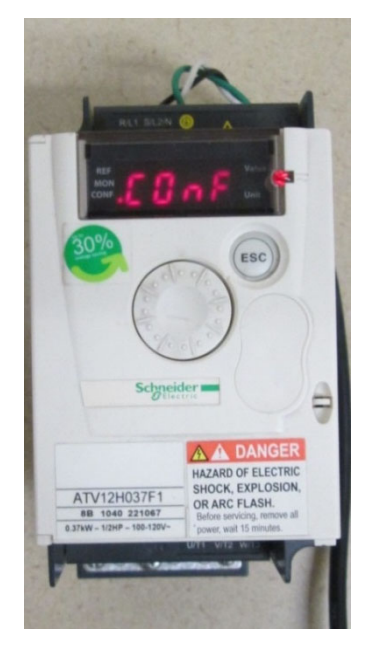

- 6. Click the round setup dial.
- 7. Rotate the dial to "Full."
- 8. Click the round setup dial.
- 9. Rotate the dial to "Con."
- 10. Click Add.
- 11. Click the round setup dial.
- 12. Rotate to 1, 2, or 3 depending on which VFD you are replacing.
  - a. Carriage is 1
  - b. Turntable is 2
  - c. Multistretch is 3
- 13. Click the round setup dial.
- 14. Rotate to "TBR."
- 15. Click the round setup dial.
- 16. Rotate to "38 4."

(Continued on Next Page)

Orion Packaging Systems \* A division of Pro Mach 4750 County Road 13 NE Alexandria, MN 56308 (800) 333-6556 \* www.support.orionpackaging.com Page 2 of 4

Bulletin #: 743895

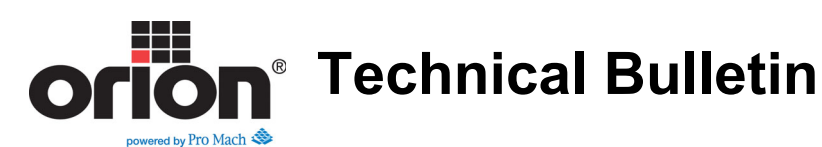

- 17. Click the round setup dial to lock in the value.
- 18. Unplug the machine.
- 19. Plug the Mod Bus back in. See Page 1.
- 20. Plug the machine back in.
- 21. Press the Login button in the bottom left corner of the screen.
- 22. When the keyboard pops up just type setup then press the checkmark or the enter key to log in as an Administator.
- 23. Go to Machine Settings.
- 24. Choose VFD Parameters.

| 3°               | Main Drive             | /FD Parameters<br>Carriage | Multistretch             |
|------------------|------------------------|----------------------------|--------------------------|
| Run              | dentified - 1/2 Hp     | Identified - 1/2 Hp        | Not Identified           |
| Wrap Settings    | Select Hp              | Select Hp                  | Select VFD Size          |
|                  | Ready                  | y for VFD Parameter Tra    | ansfer                   |
|                  | Download<br>Main Drive | Download<br>Carriage       | Download<br>Multistretch |
| Aachine Settings |                        | Download<br>All VFD's      |                          |
| Diagnostics      | Carr                   | iage VFD Not R             | eady                     |

- 25. Press Select VFD size.
- 26. Toggle to <sup>1</sup>/<sub>2</sub> horse or 1 horse depending on the size VFD you installed.

(Continued on Next Page)

Orion Packaging Systems \* A division of Pro Mach 4750 County Road 13 NE Alexandria, MN 56308 (800) 333-6556 \* www.support.orionpackaging.com Page **3** of **4** 

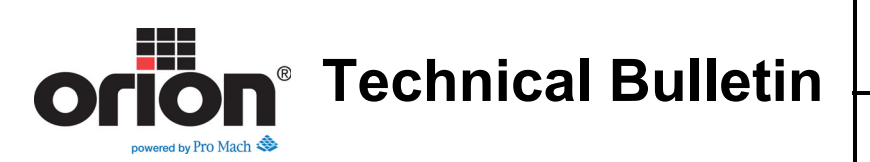

27. Press Download for the VFD you have replaced.

| Run         Main Drive         Carriage         Multistretch           Identified - 1/2 Hp         Identified - 1/2 Hp         Not Identified           Wrap Settings         Select Hp         Select Hp         1/2 Hp |   |
|----------------------------------------------------------------------------------------------------|---|
| Identified - 1/2 Hp         Identified - 1/2 Hp         Not identified           Wrap Settings         Select Hp         Select Hp         1/2 Hp         Select Hp                                                      |   |
| Wrap Settings Select Hp Select Hp 1/2 Hp Selected                                                                                                    |   |
|                                                                                                    |   |
| Transferring Multistretch VFD Parameters - Step 67 of 140                                                                                                    |   |
| Menu<br>Download<br>Main Drive Download<br>Carriage Multistretch                                                                                                    | 4 |
| Machine Settings Download All VFD's                                                                                                    |   |
| Downloading VFD Parameters - Please                                                                                                    |   |

- 28. Transferring will begin.
- 29. Wait until the transfer is complete.
- 30. Press the E-stop button.
- 31. Wait until the VFD fully powers down.
- 32. Press Start once to reset control power
- 33. Check the VFD. It should now read 0.0 for the multistretch and FST for all others.